# Configurando estação de trabalho do sistema OMNITECH manualmente

# Primeiro crie um diretório chamado OMINITECH em seu servidor

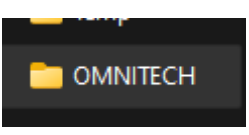

Em rede - mais01 – Supteam procure a pasta

2 – VERSÃO\_HOMOLOGAÇÃO

|   | C | ¢     | > Rede     | ≥ >   | mais01 | > | Supteam >       |        |            |         |         |  |
|---|---|-------|------------|-------|--------|---|-----------------|--------|------------|---------|---------|--|
| ж | Q |       | <b>(</b> ] |       | Ŵ      | ₩ | Classificar ~   | ≡ Visu | ıalizar ~  |         |         |  |
| - |   | Nome  |            |       |        |   | Data de modifi  | cação  | Тіро       |         | Tamanho |  |
| * | • | 1-VER | SÃO_PROD   | UÇÃO  |        |   | 29/11/2023 11:2 | 26     | Pasta de a | rquivos |         |  |
| * |   | 2-VER | SÃO_HOM    | OLOGA | ÇÃO    |   | 26/04/2024 17:0 | 00     | Pasta de a | rquivos |         |  |

### Procure a pasta V2301 – dll

| C | Ð    | > | Rede | > | mais01 | > | Supteam                         | >      | 2-VERS | ÃO_HOM     | OLOGAÇÃ  | o →   | V230 | )1 > |  |
|---|------|---|------|---|--------|---|---------------------------------|--------|--------|------------|----------|-------|------|------|--|
| Q |      |   |      |   | Ŵ      | € | <ul> <li>Classificar</li> </ul> |        | ≡ Visu | alizar ~   |          |       |      |      |  |
|   | Nome |   | ^    |   |        |   | Data de m                       | odifio | tação  | Тіро       |          | Taman | ho   |      |  |
|   | dll  |   |      |   |        |   | 15/12/2023                      | 3 11:2 |        | Pasta de a | arquivos |       |      |      |  |

Na pasta dll você pega as dll que o sistema vai usar você deve pegar as dll dessa pasta e colocar na pasta OMNITECH junto

## com os aplicativos

| Nome                      | Data de modificação | Тіро               | Tamanho  |
|---------------------------|---------------------|--------------------|----------|
| 🚳 AX6R32.DLL              | 13/10/2000 19:50    | Extensão de aplica | 104 KB   |
| 🔞 Bdelnst.dll             | 07/01/2014 14:05    | Extensão de aplica | 3.764 KB |
| 🖇 BemaFl32.dll            | 04/10/2013 16:50    | Extensão de aplica | 1.181 KB |
| 🕏 BemaFl64.dll            | 16/10/2012 13:43    | Extensão de aplica | 1.151 KB |
| 🕏 BemaMFD.dll             | 26/08/2013 18:32    | Extensão de aplica | 1.000 KB |
| 🔞 BemaMFD2.dll            | 28/10/2013 16:49    | Extensão de aplica | 2.134 KB |
| 🚳 BemaMFD2_64.dll         | 25/09/2012 21:49    | Extensão de aplica | 2.292 KB |
| 🔞 BemaMFD2_MP4000THFI.dll | 26/01/2011 13:50    | Extensão de aplica | 1.480 KB |
| 🔞 Bematech.dll            | 27/10/2010 09:46    | Extensão de aplica | 116 KB   |
| 🚳 BIVBX11.DLL             | 15/02/1995 08:00    | Extensão de aplica | 80 KB    |
| 🗟 capicom.dll             | 19/06/2010 08:58    | Extensão de aplica | 500 KB   |
| 📓 CapturaECF.dll          | 26/09/2005 11:53    | Extensão de aplica | 44 KB    |
| 🗟 CONVECF.dll             | 28/11/2012 20:28    | Extensão de aplica | 924 KB   |
| 🗟 CONVECF95.dll           | 30/11/2012 11:15    | Extensão de aplica | 924 KB   |
| 🚳 CONVECF98.dll           | 30/11/2012 11:16    | Extensão de aplica | 924 KB   |
| 🗟 DAO350.DLL              | 27/04/1998 01:00    | Extensão de aplica | 557 KB   |
| 📓 Daruma32.dll            | 08/02/2009 21:13    | Extensão de aplica | 1.468 KB |
| 🗟 DarumaFrameWork.dll     | 10/10/2011 17:01    | Extensão de aplica | 1.819 KB |
| 🗟 DelZip179.dll           | 25/08/2007 16:11    | Extensão de aplica | 241 KB   |
| 🖻 dll32phi.dll            | 18/09/2004 17:47    | Extensão de aplica | 122 KB   |
| 🖇 DilinscE32.dli          | 01/10/2020 10:27    | Extensão de aplica | 466 KB   |

# Procure a pasta V2400

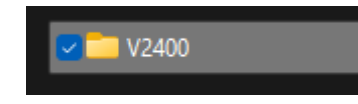

| dll                                                                                                    | 24/01/2024 11:49 | Pasta de arquivos |           |
|----------------------------------------------------------------------------------------------------|------------------|-------------------|-----------|
| The second second secon | 04/03/2024 13:38 | Pasta de arquivos |           |
| CmniBKP                                                                                                    | 04/03/2024 13:38 | Pasta de arquivos |           |
| Chemas Schemas                                                                                                    | 29/01/2024 12:19 | Pasta de arquivos |           |
| TEF PayGoWeb (DLL)                                                                                                    | 05/01/2024 15:03 | Pasta de arquivos |           |
| 🚾 criarPara                                                                                                    | 20/04/2024 10:57 | Aplicativo        | 12.940 KB |
| 🥝 iphist                                                                                                    | 28/02/2024 13:56 | DAT               | 0 KB      |
| 📫 OmniAtualizaBD                                                                                                    | 26/04/2024 17:08 | Aplicativo        | 12.941 KB |
| 🧃 OmniBalcao                                                                                                    | 26/04/2024 17:07 | Aplicativo        | 20.395 KB |
| 📴 OmniBKP                                                                                                    | 04/03/2024 13:42 | Arquivo ZIP do Wi | 17.254 KB |
| 🔹 OmniConfig                                                                                                    | 26/04/2024 17:14 | Aplicativo        | 7.373 KB  |
| 🐗 OmniECF                                                                                                    | 26/04/2024 11:21 | Aplicativo        | 27.031 KB |
| 📑 OmniERP                                                                                                    | 26/04/2024 17:08 | Aplicativo        | 46.427 KB |
| 🔐 OmniFashion                                                                                                    | 26/04/2024 17:13 | Aplicativo        | 47.178 KB |
| 🚮 OmnilmportaXML                                                                                                    | 04/03/2024 12:43 | Aplicativo        | 11.128 KB |
| 📃 OmniMSG                                                                                                    | 07/01/2023 09:10 | Aplicativo        | 21.895 KB |
| 🐨 OmniNFCe                                                                                                    | 26/04/2024 11:21 | Aplicativo        | 13.908 KB |
| 🖉 OmniNFe                                                                                                    | 26/04/2024 12:28 | Aplicativo        | 14.477 KB |
| 🌌 OmniSPED                                                                                                    | 15/03/2024 14:35 | Aplicativo        | 22.253 KB |
| 👿 Totem                                                                                                    | 28/03/2024 11:56 | Aplicativo        | 6.237 KB  |
|                                                                                                    |                  |                   |           |

Copie todos os aplicativos e cole no seu diretório OMNITECH

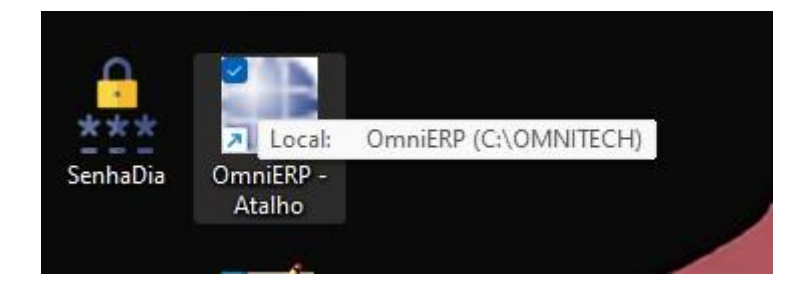

Depois de copiados os aplicativos para a pasta Omnitech selecione os aplicativos que serão usados e envie um atalho pra área de trabalho

Para abrir seu aplicativo

### Na pasta OMNITECH, procure por Config

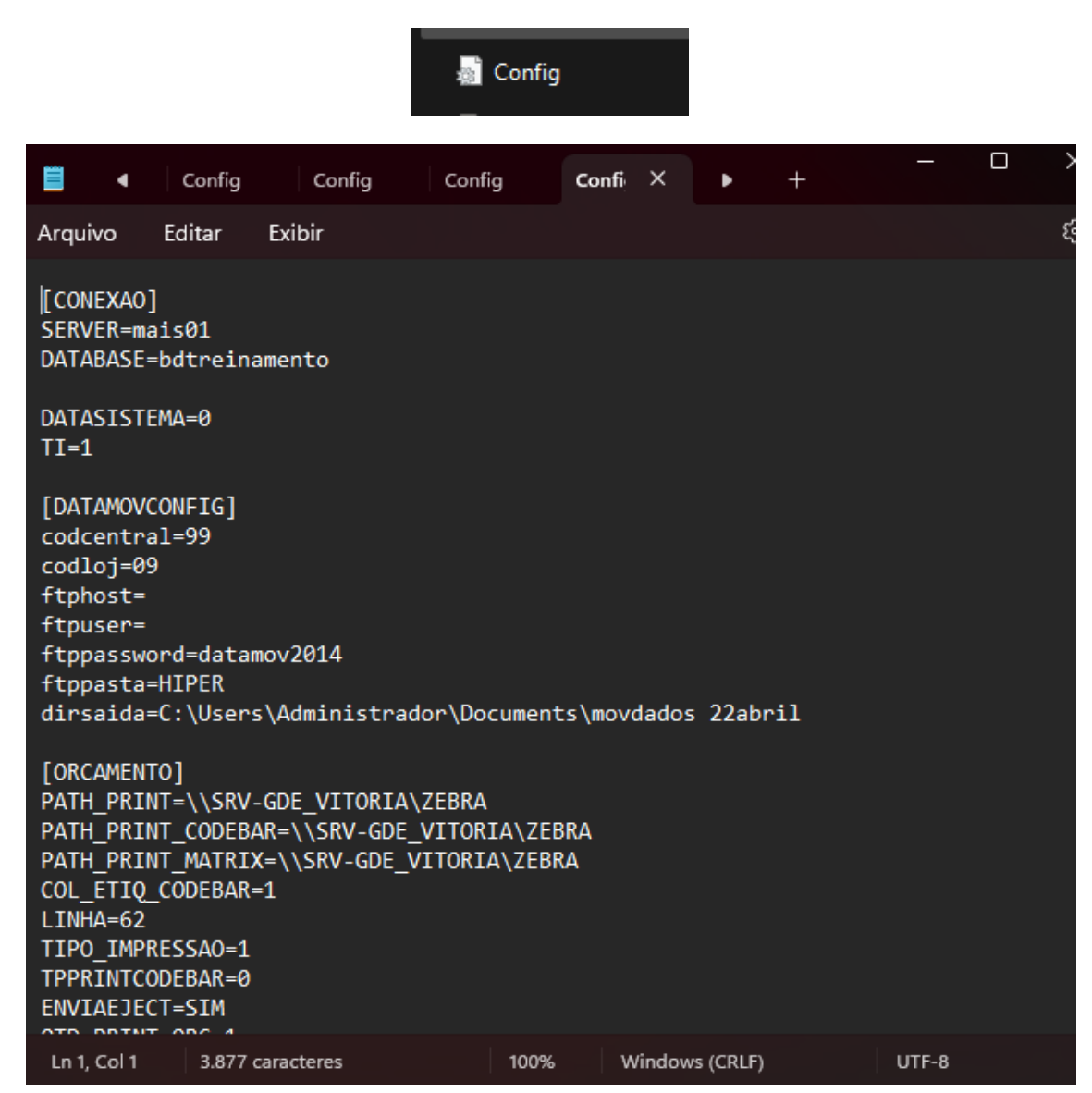

Coloque o nome do servidor

E o nome do seu banco de dados no DATABASE

Depois salve (Ctrl+s)

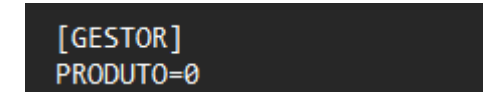

Gestor = cadastro de produto único (0)

Fashion = cadastro de produto em grade

No fashion pode ter

#### 1 linha

- Dentro da linha tem vários modelos
- No modelo tem diferentes tamanhos

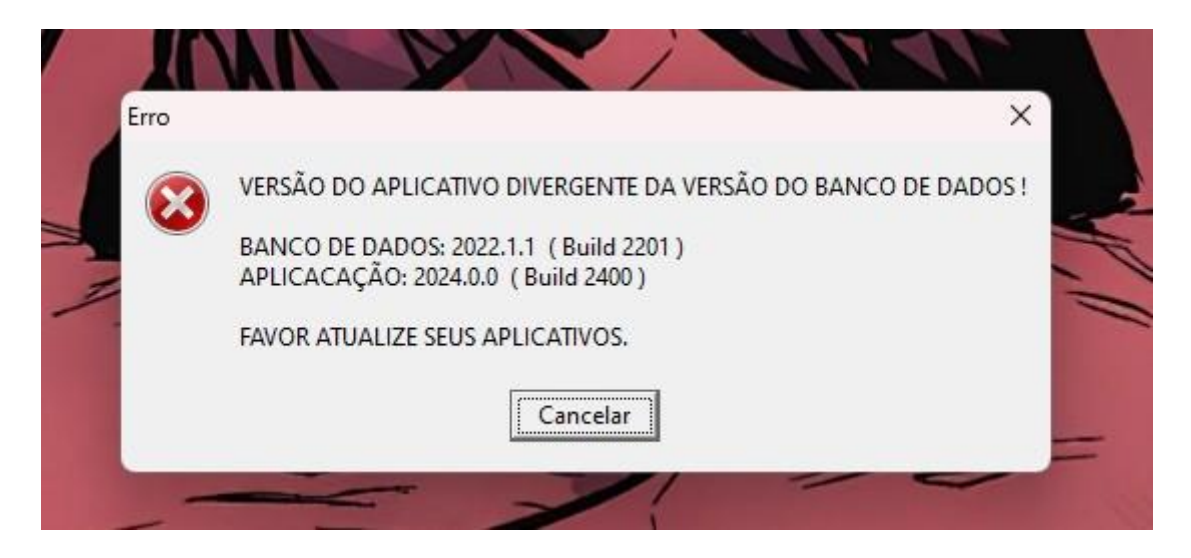

Caso apareça a seguinte, terá que atualizar seu Banco de dados, para isso:

Entre na pasta OMNITECH e procure pelo aplicativo OmniAtualizaBD

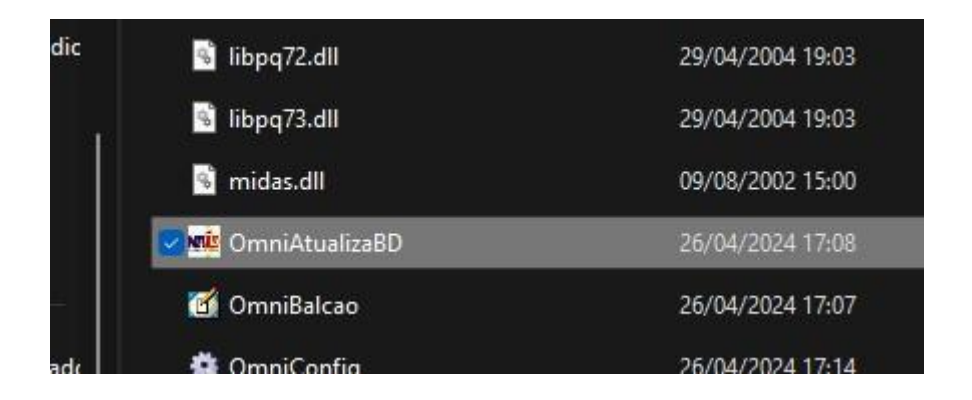

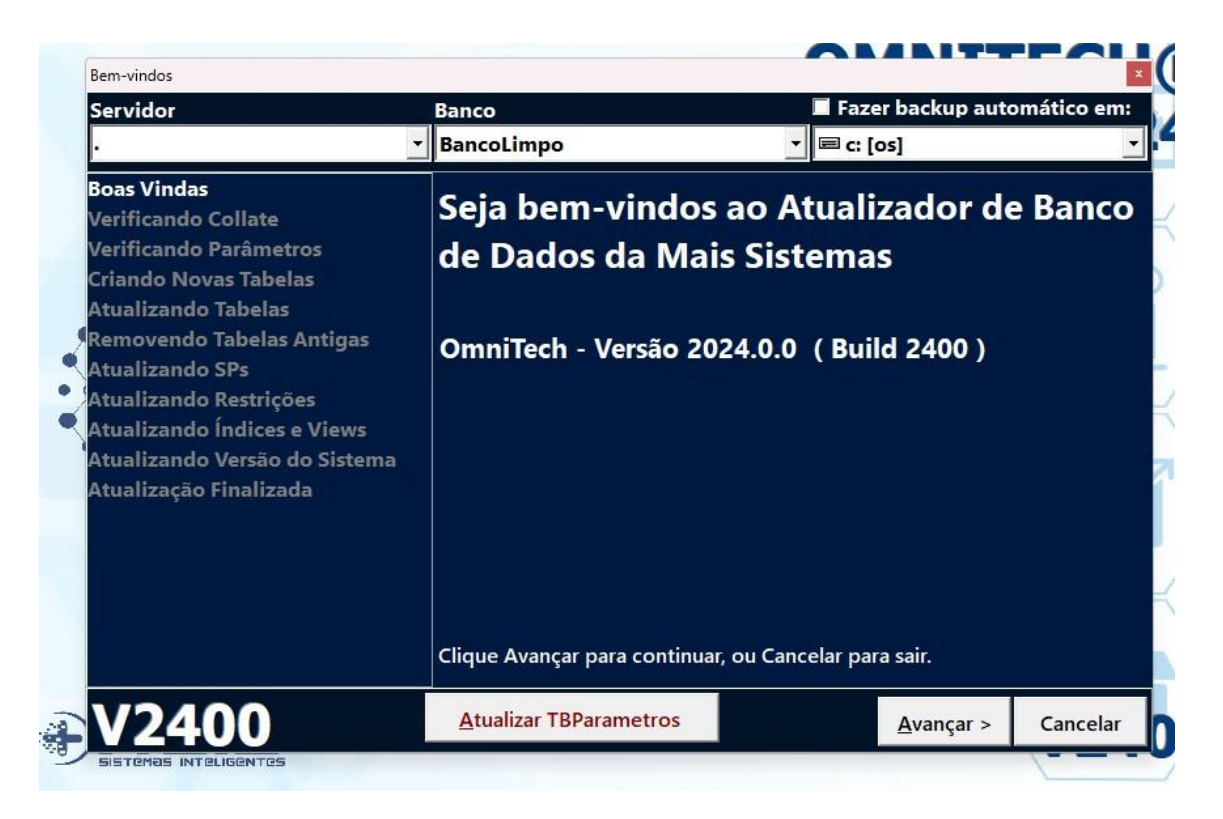

Ao abrir, clique em Avançar

| Servidor                                                                                                    | Banco                                    | 🗖 Fa                    | zer backup auto | omático em: |
|----------------------------------------------------------------------------------------------------|------------------------------------------|-------------------------|-----------------|-------------|
|                                                                                                    | BancoLimpo                               | - E c                   | : [os]          |             |
| Boas Vindas<br>/erificando Collate<br>/erificando Parâmetros<br>Criando Novas Tabelas<br>Atualizando Tabelas<br>Removendo Tabelas Antigas | Esse procedime<br>de dados MSSC          | ento irá ato<br>L.      | ualizar o       | banco       |
| Atualizando SPs<br>Atualizando Restrições<br>Atualizando Índices e Views<br>Atualizando Versão do Sistema<br>Atualização Finalizada       |                                          | 0%                      |                 |             |
|                                                                                                    | Esse procedimento p<br>do tamanho do ban | oode demorar alg<br>:o. | juns minutos de | pendendo    |
| V2400                                                                                                    | Atualizar TBParametros                   |                         | Atualizar       | Cancelar    |

Clique em Atualizar e seu Banco de Dados será atualizado, o procedimento pode levar alguns minutos

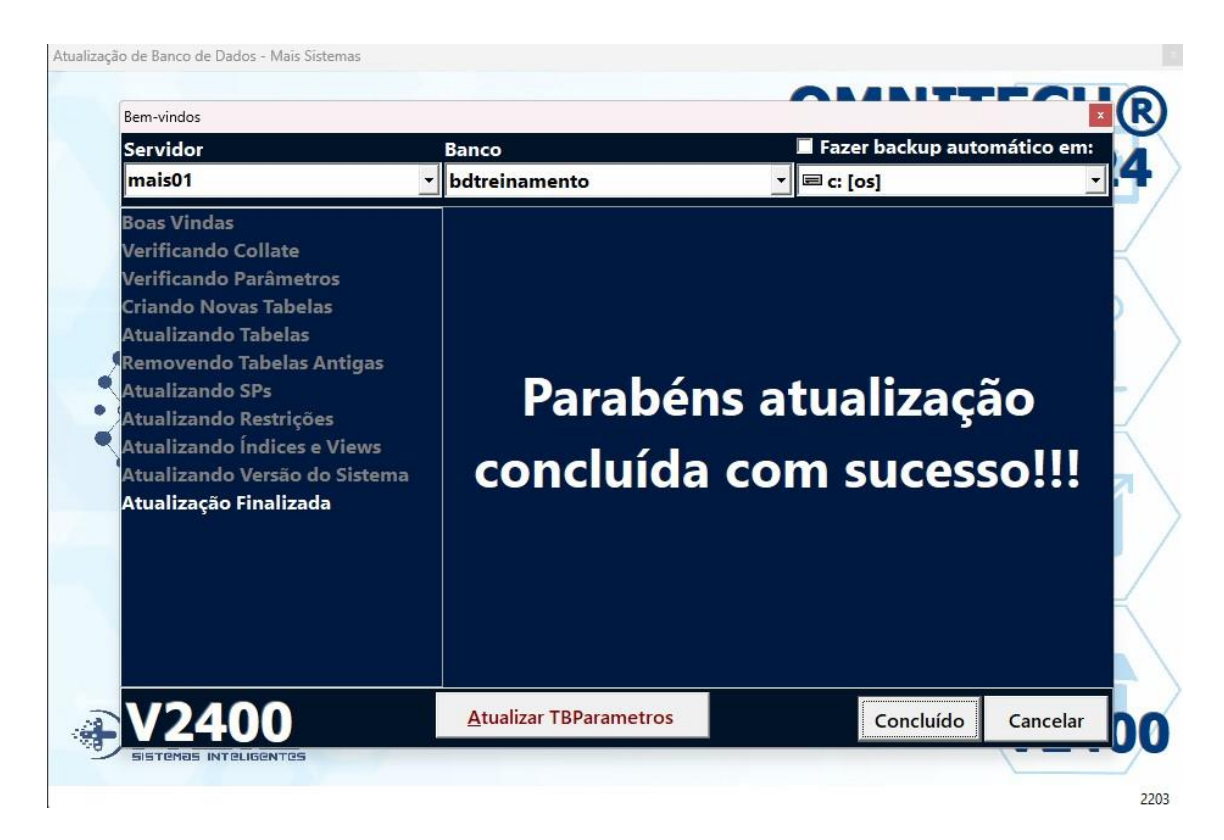

Ao terminar clique em Concluído